発表順番号:11

# あしまう!

# 一自治会で作る防災マップー

香川高等専門学校 詫間キャンパス

藤原周平 樋口祐太 石井大地 篠原祐一 竹本伊吹

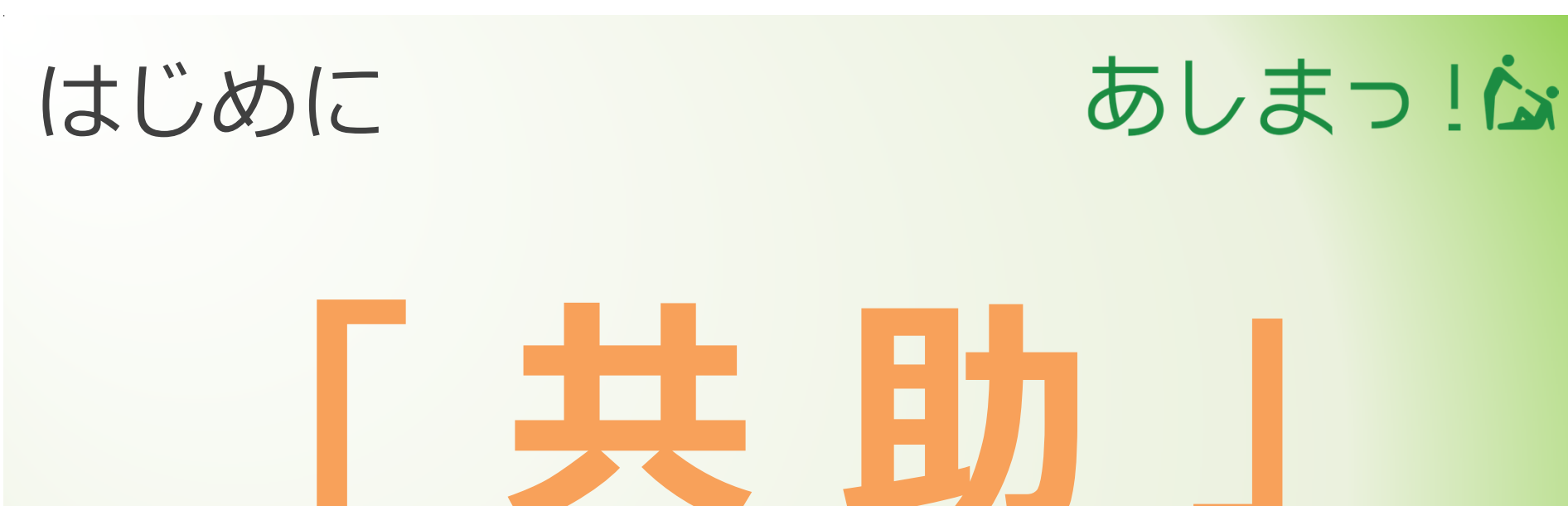

# 互いに助け合い

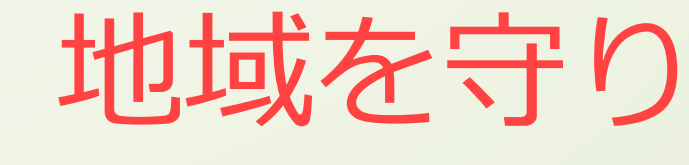

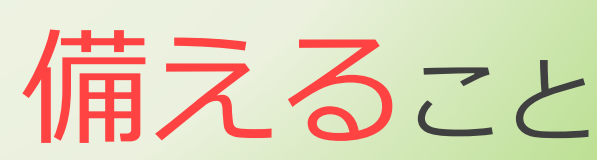

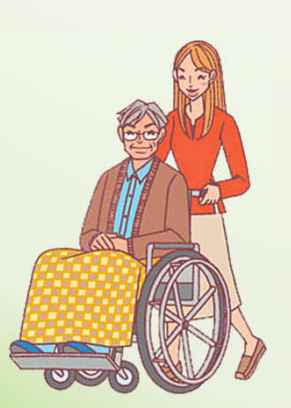

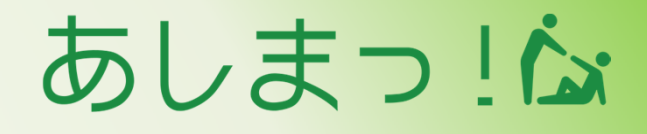

## 被災者の多くが災害時に 近隣の人によって 助けられたと答えています

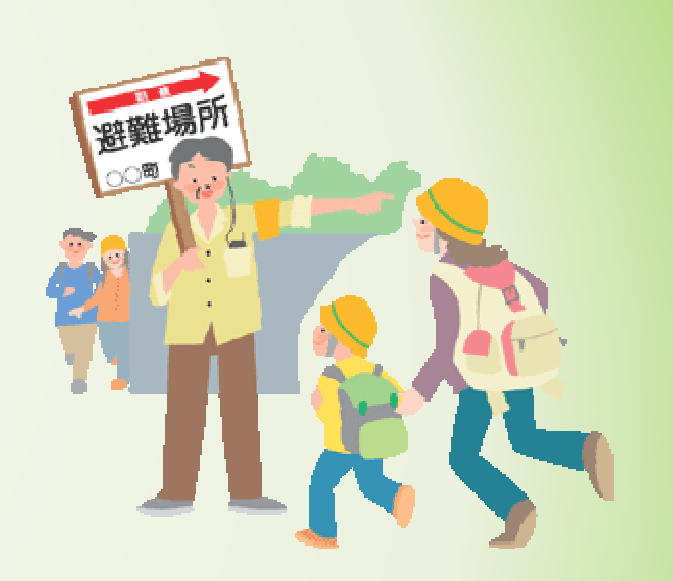

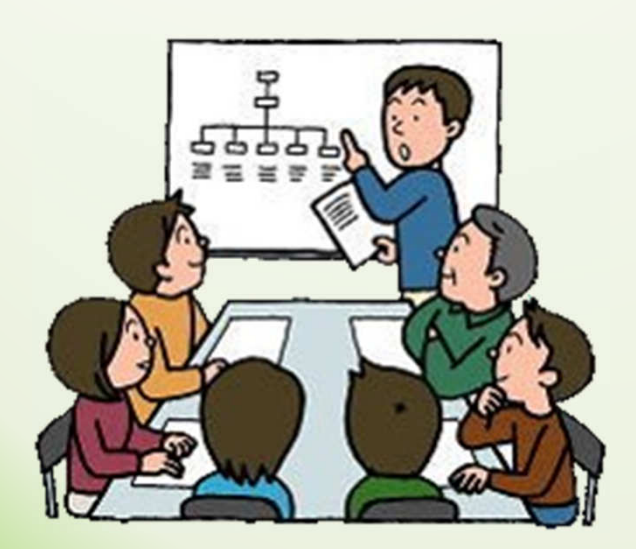

# より地域に密着するために 自治会を対象にしました

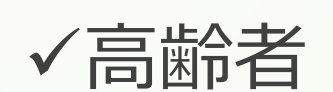

✓怪我をしている人

✓地域に慣れていない人

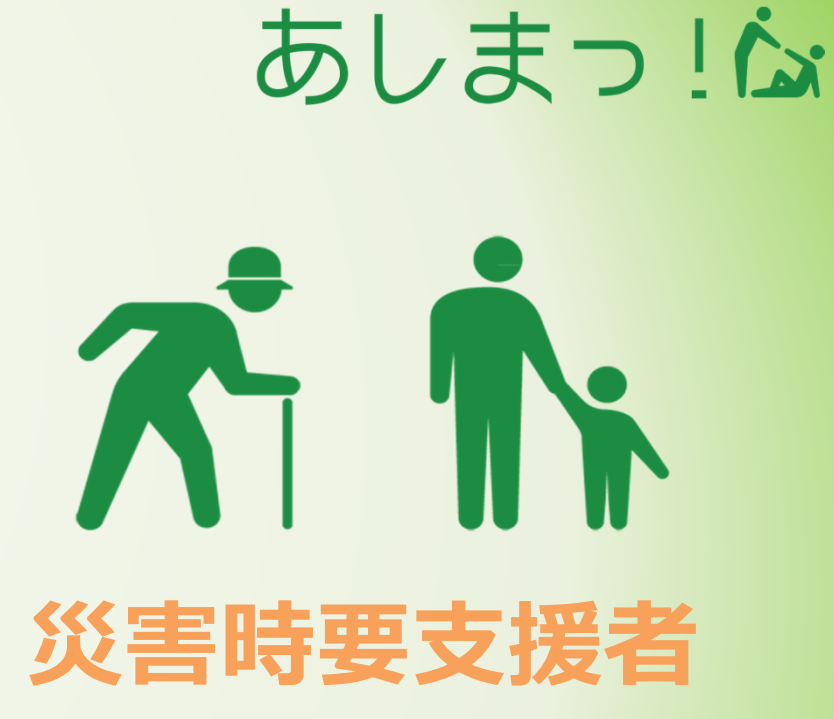

 ✓ 災害時要支援者の所在の確認
 ✓ 避難経路の安全の確認
 ✓ 避難する際に活用 できる場所の表示

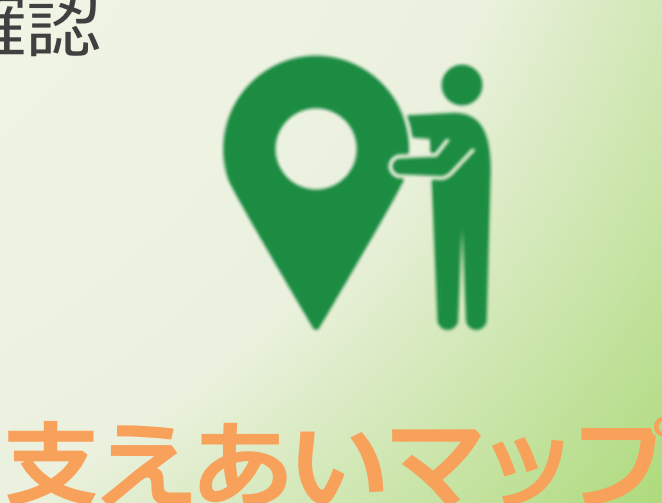

# 現在の問題点

✓これまでの支えあいマップは
 ほしい情報を見つけづらい
 情報の更新に時間がかかる
 住民の情報が反映されにくい

✓従来型の避難訓練は
 指定避難場所に集合するだけ
 要支援者へのサポートが不十分
 避難方法がいつも同じ

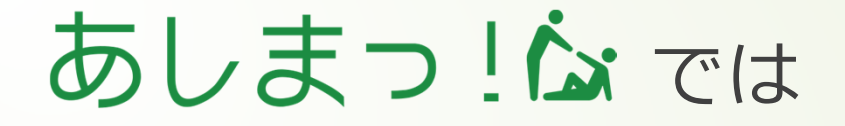

**自治会に密着した** 支えあいマップを 簡単に作成

**自治会で作成した** 支えあいマップで<mark>避難訓練</mark>

**自治会の話し合いで** 支えあいマップの**改善** 

PDCAサイクルにより自治会員全員の防災意識向上

Act

Plan

Check

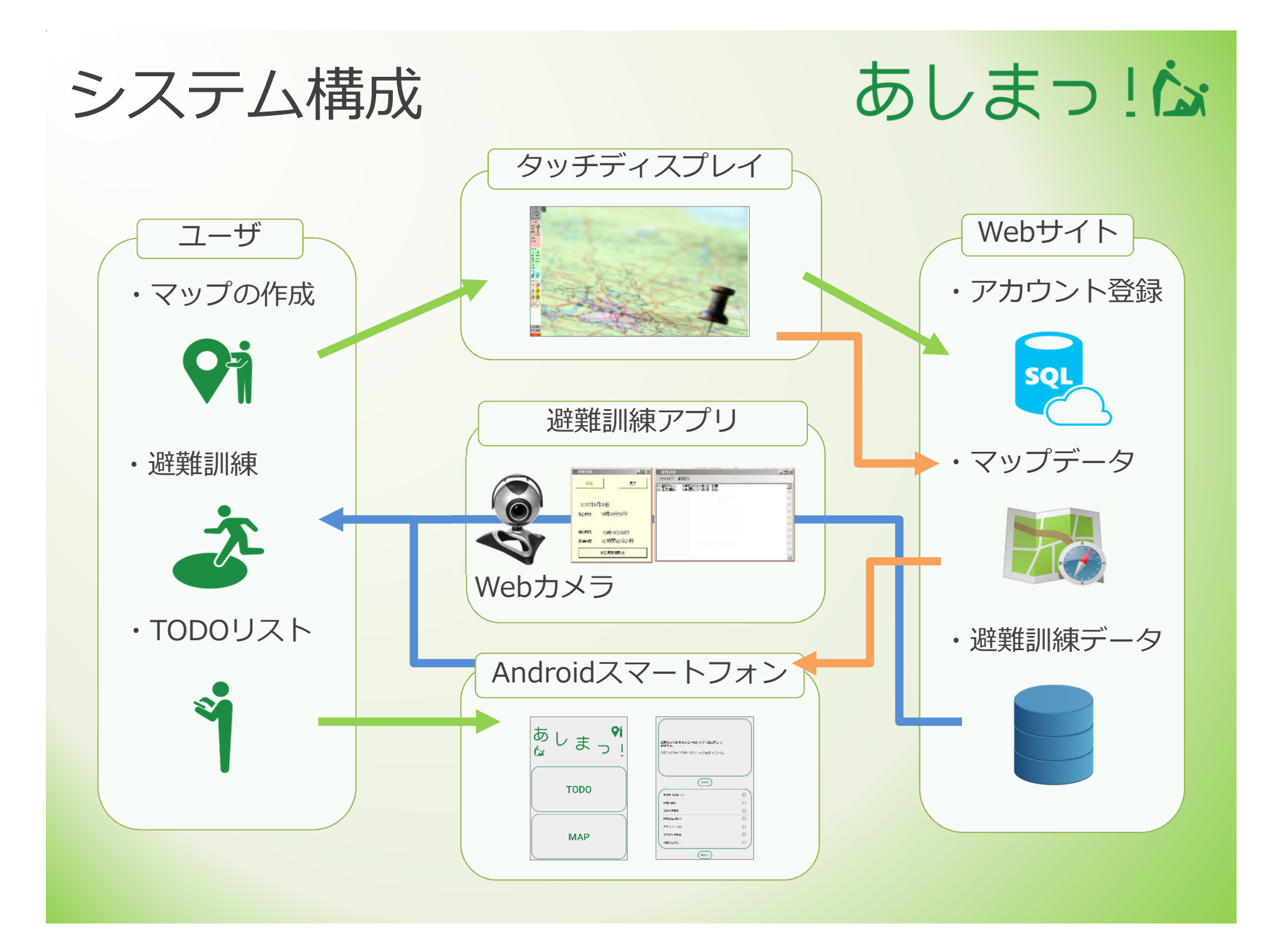

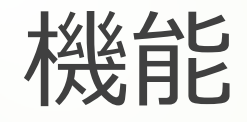

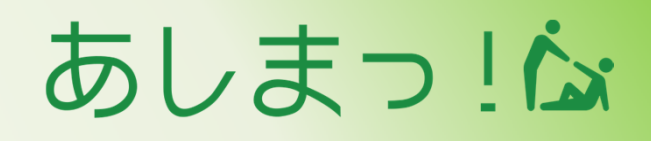

### Windowsアプリ

防災マップの編集

自作アイコンの登録

避難訓練のサポート

Webサイト

アカウントの作成

避難訓練情報

自治会員の登録・管理

Androidアプリ

マップのダウンロード

マップの閲覧 (オフラインでも可能)

TODOリストの作成

あしまっ! 自治会のアカウント作成

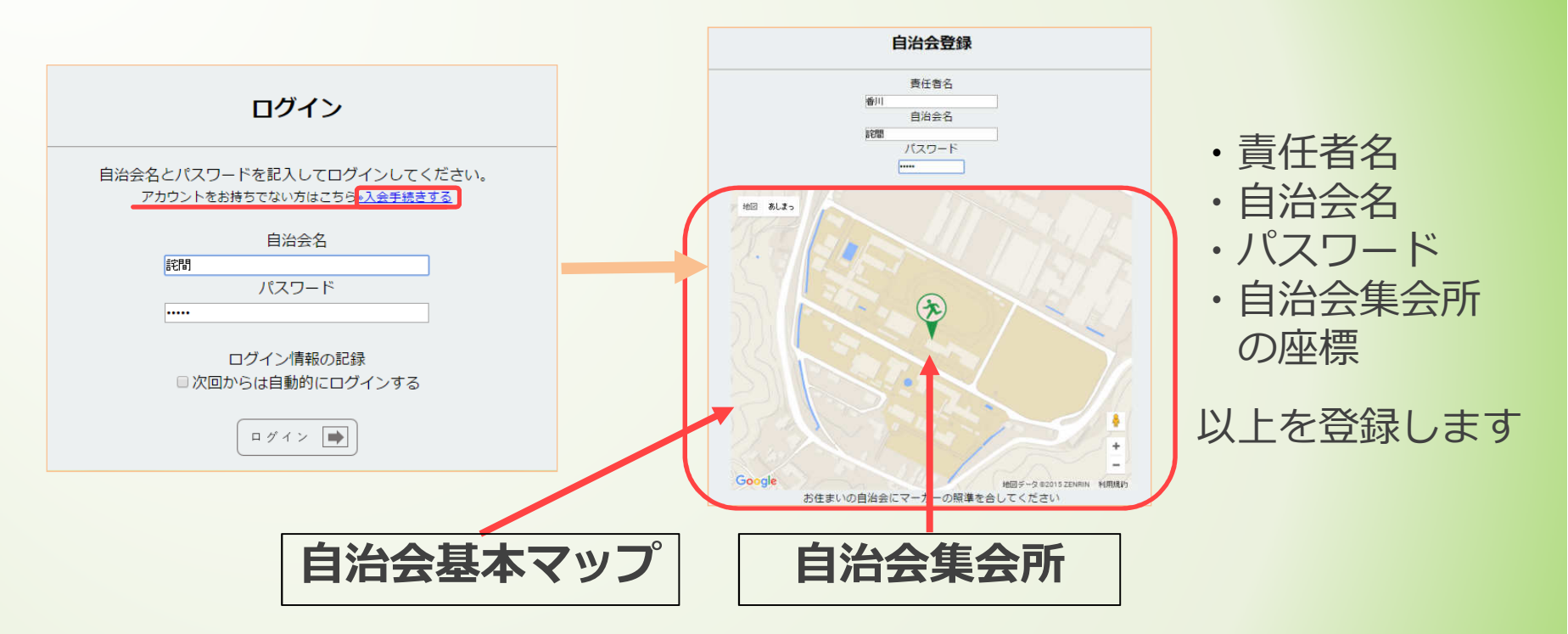

- マップの登録、管理を簡単に行うことができます
- 避難訓練に関する情報を登録できます
- 自治会員の個人情報を登録できます
- 避難訓練用の配布物を作成できます

あしまっ! マップのダウンロード

### GPSから得た位置情報をもとに自治会の座標を表示します

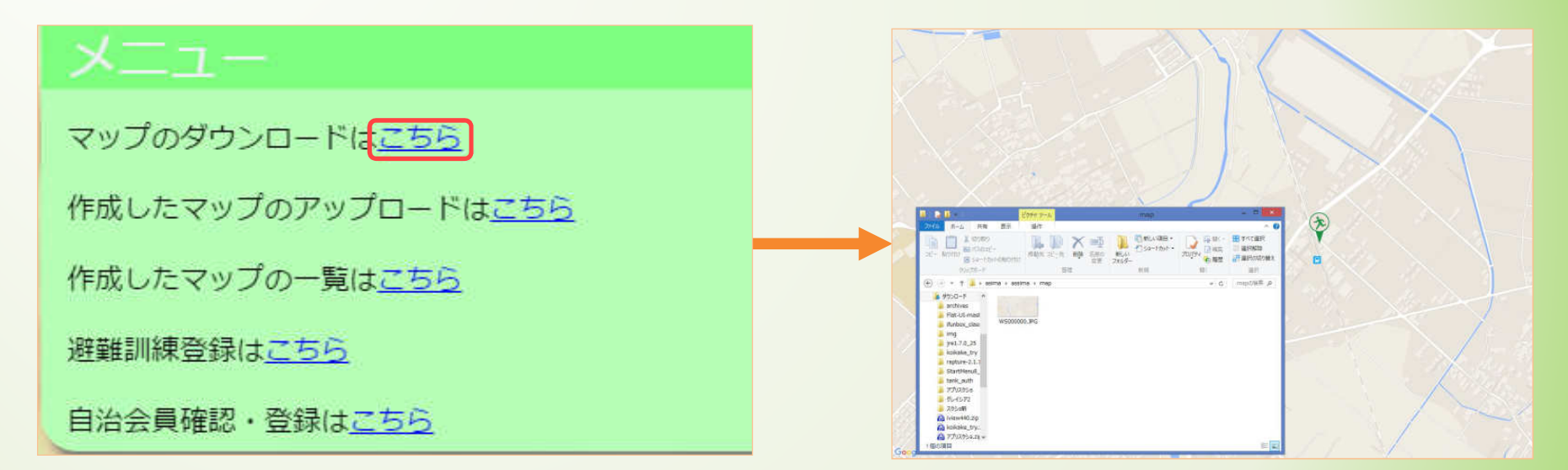

### 支えあいマップの元となる **自治会基本マップ**をダウンロードします

支えあいマップ作成

あしまっ!

### 自治会の基本マップ上に様々なアイコンを配置できます

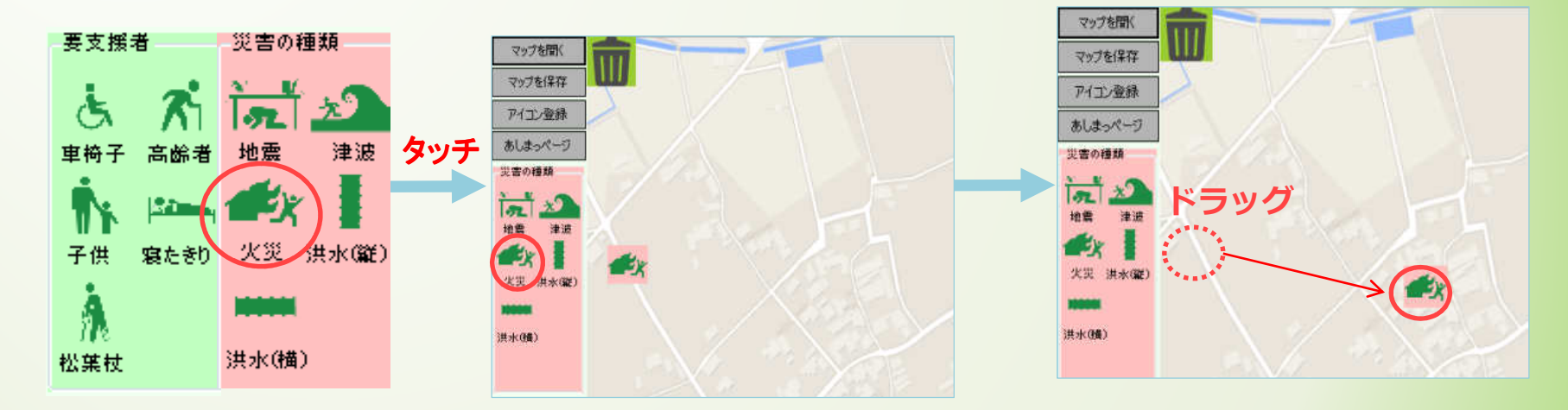

# タッチディスプレイでアイコンを タッチを下すのできます

■ 簡単にマップの編集を行うことができます

支えあいマップ作成 あしまっ! 独自のアイコンの登録 アイコン登録 追加したいアイコンの画像を選択します 自治会ならではの Carlos → Ima → Alan ▼ 4 asima アイコンの検索 追加アイコン 整理 ▼ 新しいフォルダー 地域特化型の ☆ お気に入り 南 〈専〉 K.O. 🥻 ダウンロード 文高明 📃 デスクトップ They's マップの作成ができます 💹 最近表示した場所 CAUTION K.O.png 🤚 ライブラリ ■ ドキュメント 🔤 ピクチャ ₩ ビデオ 様々な状況に対応できます 祥周.pnc 子供.png トミュージック ファイル名(N): 3.png アイコンファイル(\*.jpg;\*.png → 開く(0) ▼ キャンセル × 重要な情報を吹き出しとして Re12(7) 追加することができます 集合場所 作成したマップをWebにアップロード ファイルを選択 map.png マップのダウンロードはこちら アップロード 作成したマップのアップロードはこちら

# 支えあいマップのダウンロード あしまっ!

### マップの保存先を決定

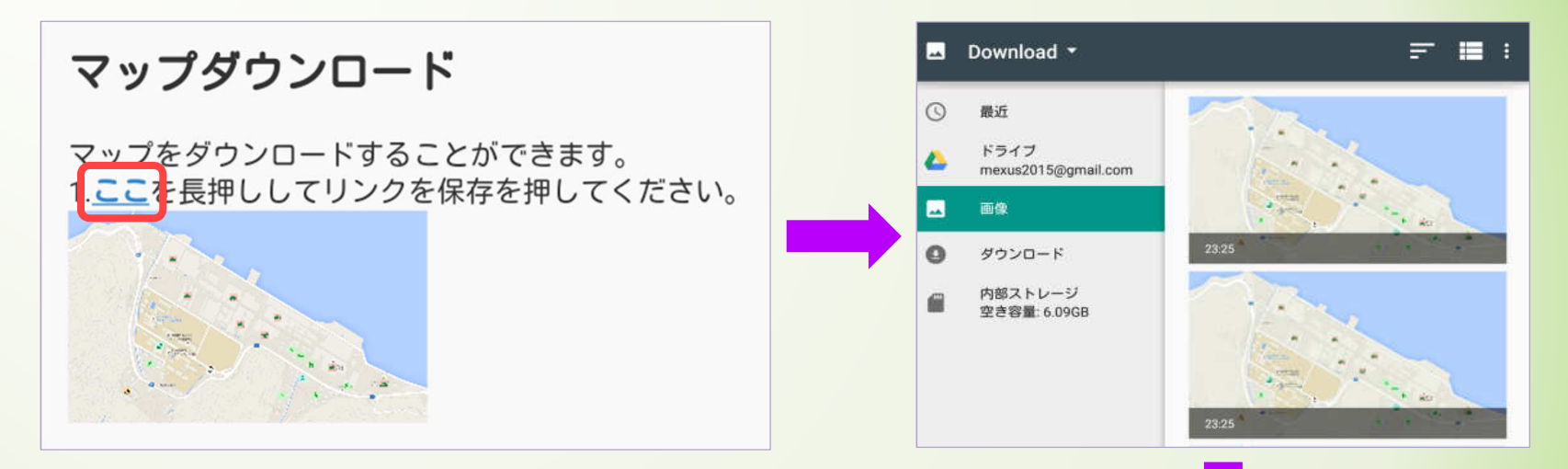

- 長押しでマップの保存先を決定します
- Webサイトに保存した防災マップを ダウンロードできます
- マップをダウンロードすることで オフラインでも閲覧が可能です

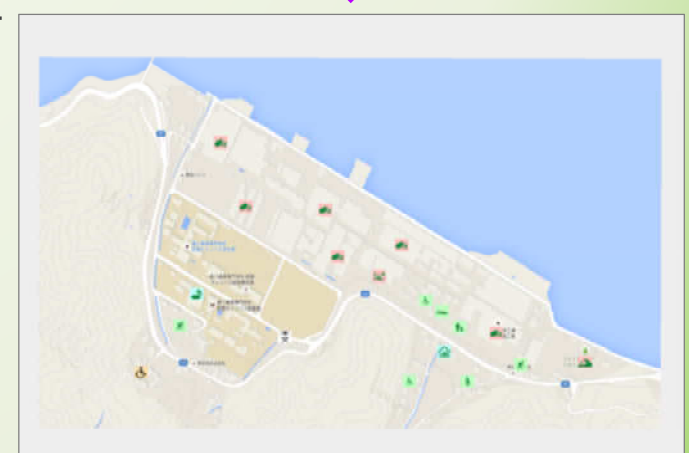

避難訓練の準備

# あしまっ!

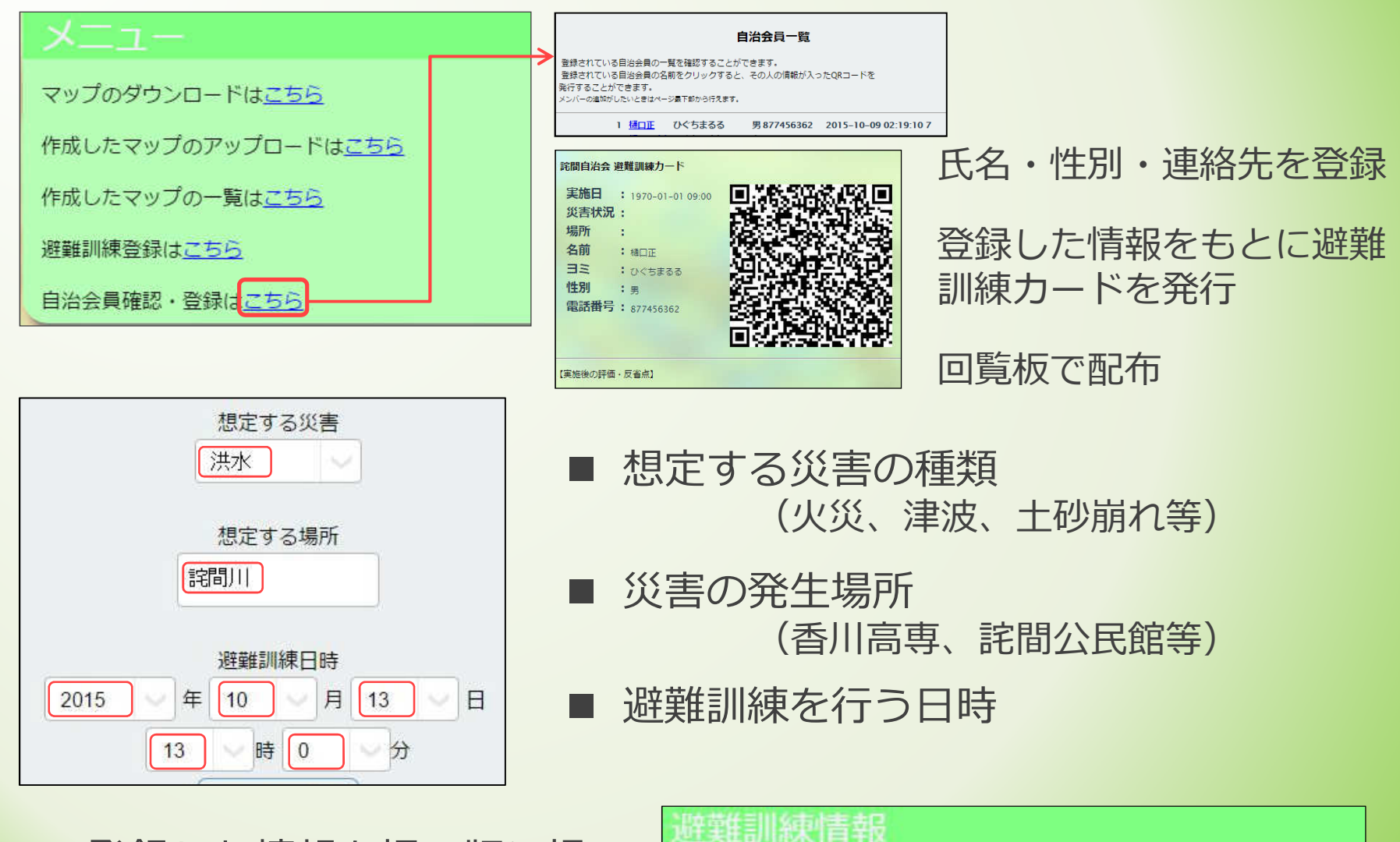

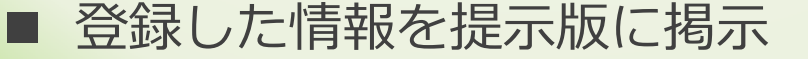

#### ・2015年10月13日13時00分に詫間川で洪水に対する避難訓練を行います。

# 避難訓練の開始

# あしまっ!

### 避難訓練アプリの起動

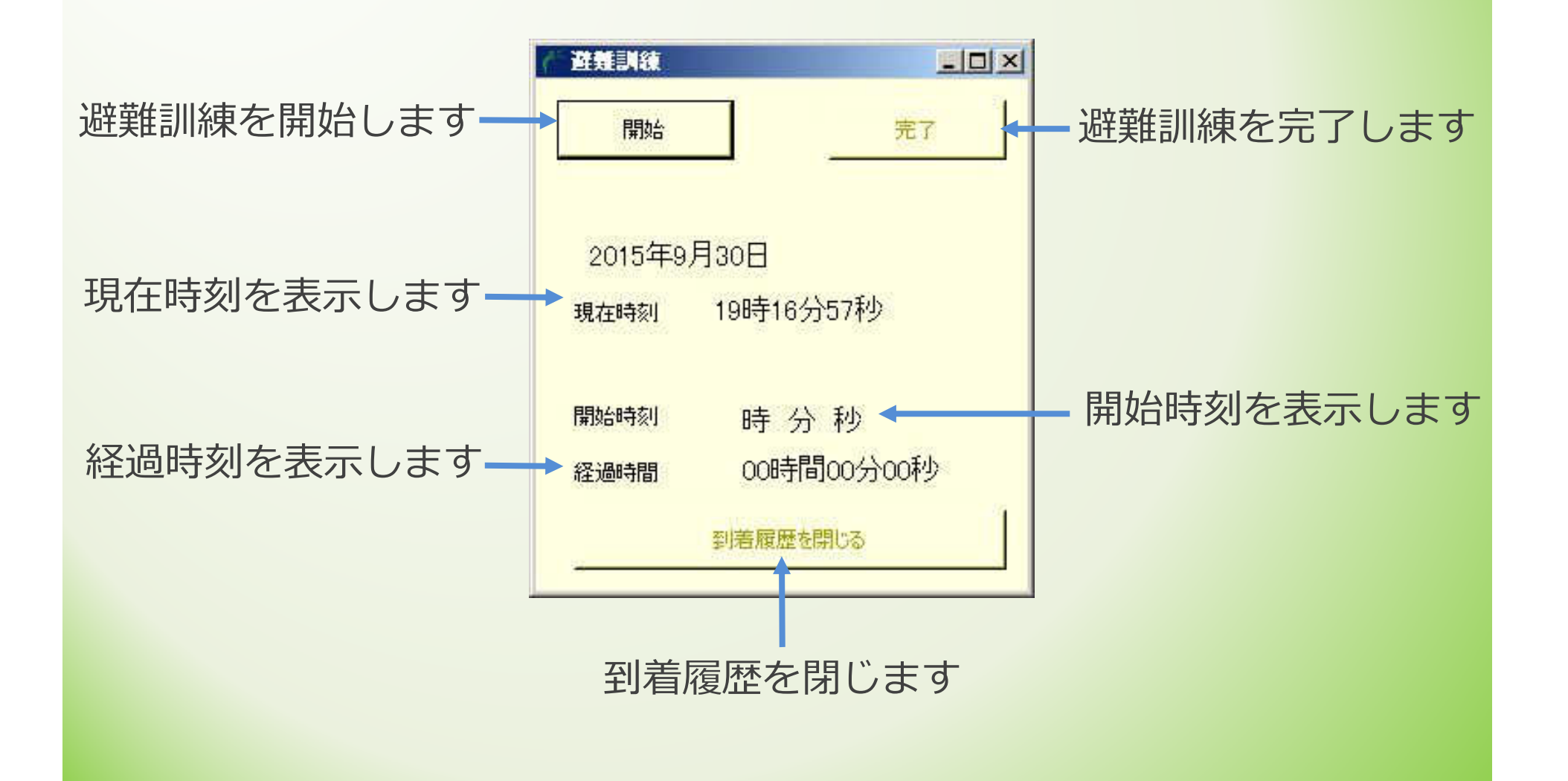

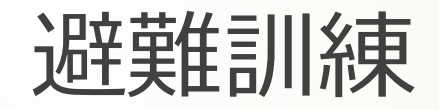

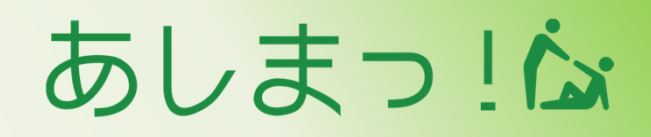

避難訓練中

 避難訓練時に気付いた内容を入力 (近所の状況、河川付近の状況等)

 避難時に行う事など入力 (貴重品を持っていく、ガスを止める)

災害発生時に閲覧することで パニックになるのを防ぐ

| お隣さんの鈴木さんと一緒にタクマ集会所まで<br>避難する。 |               |
|--------------------------------|---------------|
| リビングのタンスの中のリュックを持っていく。         |               |
|                                |               |
|                                | $\mathcal{I}$ |
| SAVE                           |               |

| 常備薬 救急セット |  |
|-----------|--|
| 非常用食料     |  |
| 応急生活用品    |  |
| 非常食品 飲料水  |  |
| カセットコンロ   |  |
| その他生活用品   |  |
| 介護用品など    |  |

- 避難訓練時に確認できた必要物資に チェックをつけます
- 災害時に余裕があるときに限り 持ち出す物にチェックをつける

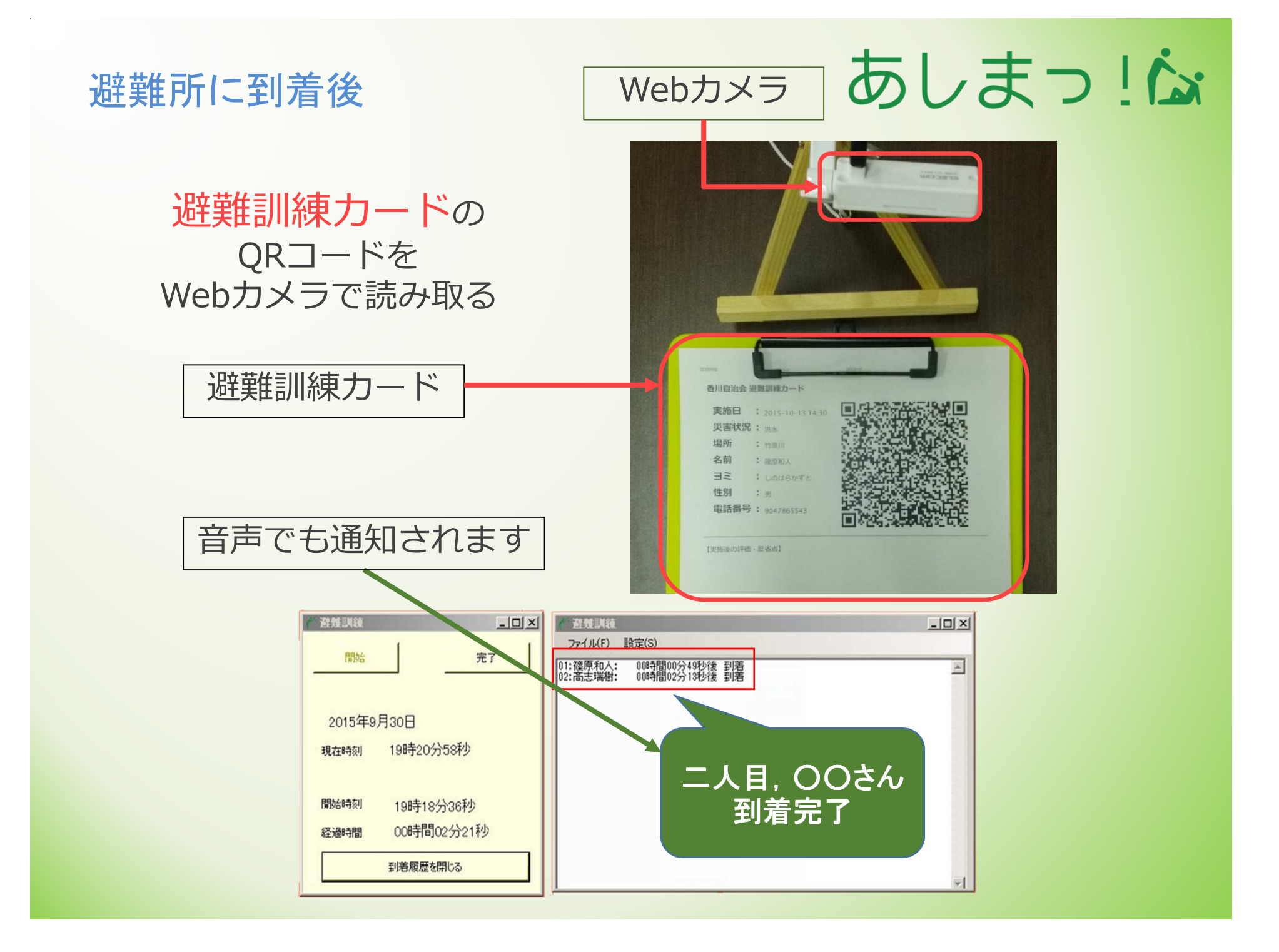

### 避難訓練終了後

### 避難訓練カードの【実施後の評価・反省点】欄に書き込みます

訓練中に起きた問題点と改善策を話し合い、

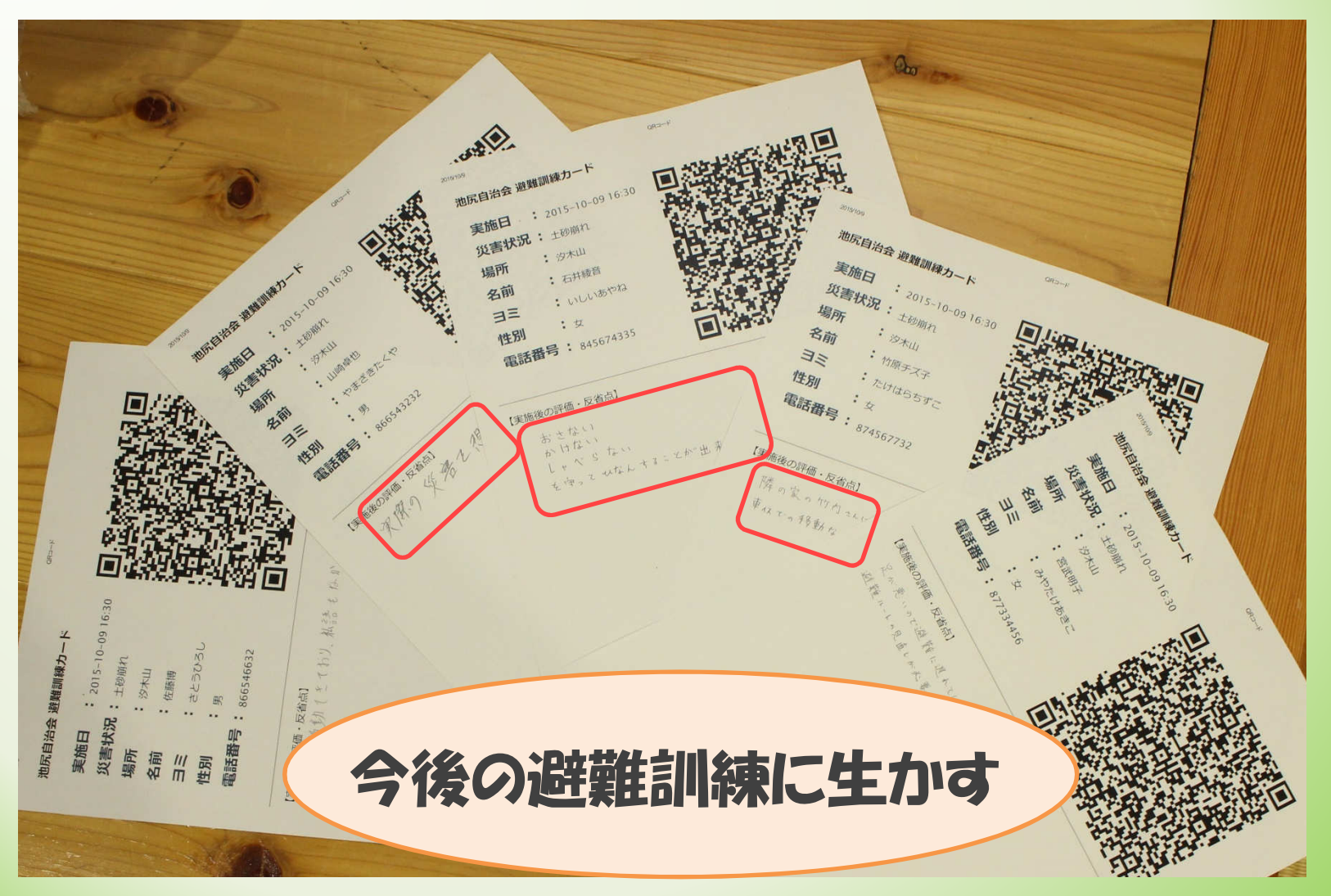

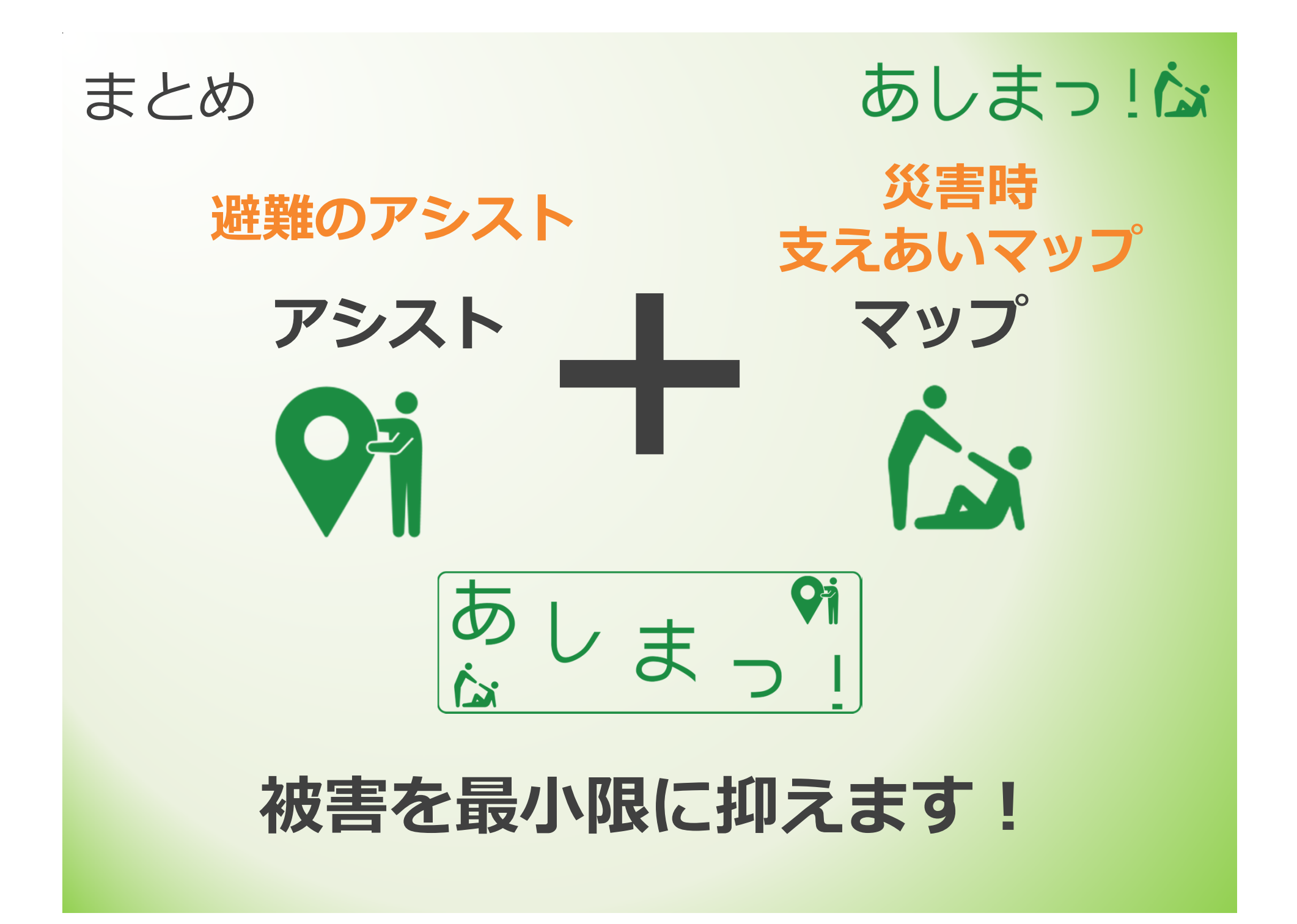